## cubra Como Resolver o Problema de Estar Conectado ao Wi-Fi, mas sem Acesso à Internet no Windows

**Público-Alvo**: Profissionais de TI intermediários, administradores de sistemas e usuários avançados do Windows 10.

**Introdução**: Estar conectado ao Wi-Fi, mas sem acesso à internet, é um problema comum enfrentado por muitos usuários do Windows 10. Isso pode ser frustrante e impactar negativamente a produtividade. Neste artigo, você aprenderá como solucionar esse problema de forma prática e eficiente. Vamos explorar algumas soluções e scripts que podem ajudar a restaurar a conexão com a internet.

**Script**: Aqui estão algumas etapas e scripts que você pode seguir para resolver o problema de estar conectado ao Wi-Fi, mas sem acesso à internet no Windows 10:

- 1. Verifique a conexão com a internet:
  - Abra o prompt de comando como administrador.
  - Execute o comando "ping www.google.com" para verificar se há conectividade com a internet.
  - Se você receber respostas, isso significa que a conexão com a internet está funcionando corretamente. Caso contrário, continue com as etapas a seguir.
- 2. Reinicie o roteador e o modem:
  - Desligue o roteador e o modem da fonte de energia.
  - Aguarde alguns minutos e ligue-os novamente.
  - Aguarde até que todos os indicadores de conexão estejam estáveis e tente se conectar à internet novamente.
- 3. Verifique as configurações de IP:
  - Abra o prompt de comando como administrador.
  - Execute o comando "ipconfig /release" para liberar o endereço IP atual.
  - Em seguida, execute o comando "ipconfig /renew" para obter um novo endereço IP do roteador.
  - Verifique se você está recebendo um endereço IP válido e tente se conectar à internet novamente.
- 4. Reinicie o adaptador de rede:
  - Abra o prompt de comando como administrador.

- Procedimento.com.br
- Execute o comando "netsh interface set interface Wi-Fi admin=disable" para desativar o adaptador de rede Wi-Fi.
- Em seguida, execute o comando "netsh interface set interface Wi-Fi admin=enable" para reativar o adaptador de rede Wi-Fi.
- Tente se conectar à internet novamente.
- 5. Verifique as configurações de DNS:
  - Abra o prompt de comando como administrador.
  - Execute o comando "ipconfig /flushdns" para limpar o cache DNS.
  - Em seguida, execute o comando "ipconfig /registerdns" para registrar novamente as configurações DNS.
  - Tente se conectar à internet novamente.

**Conclusão**: Resolver o problema de estar conectado ao Wi-Fi, mas sem acesso à internet no Windows 10 pode ser feito seguindo algumas etapas simples e utilizando scripts úteis. Neste artigo, você aprendeu como verificar a conexão com a internet, reiniciar o roteador e o modem, verificar as configurações de IP, reiniciar o adaptador de rede e verificar as configurações de DNS. Esperamos que essas soluções tenham ajudado a restaurar sua conexão com a internet. Se você tiver alguma dúvida ou sugestão, não hesite em compartilhar nos comentários.

**Interatividade**: Compartilhe este artigo com seus colegas de trabalho e amigos que possam estar enfrentando o mesmo problema de conexão com a internet no Windows 10.

Tag: Windows, Wi-Fi, internet, conexão, BAT, PowerShell.